## Upgrade Your (Legacy) PACER Account

If you have your own <u>individual</u> PACER account that was **created prior to August 11, 2014**, you have a Legacy PACER account and you must take steps to upgrade the account before you can e-file in a NextGen CM/ECF court. If you do not have your own PACER account (i.e. if you share a PACER account with other members of your firm), refer to the instructions for registering for a new PACER account.

| Step | Action                                                                                                    |
|------|----------------------------------------------------------------------------------------------------|
| 1    | Go to https://pacer.uscourts.gov                                                                                                    |
| 2    | In the upper right corner, click on: 'Log in to' or 'Menu'<br>Click on: Manage PACER Account                                                                                                    |
| 3    | Login with your current PACER Username and Password.                                                                                                    |
| 4    | Note the Account Type. Click on: Upgrade                                                                                                    |
|      | Account Number2653066Usernameus3686Account Balance\$0.00Case Search StatusActiveAccount TypeLegacy PACER Account (Upgrade)                                                                                                    |
| 5    | Take note of the information about account conversion.                                                                                                    |
| 6    | Update/enter all required information in each tab (Person, Address, Security). Select <b>Next</b> to move to the next tab and <b>Submit</b> when finished.<br>In the Person tab, choose the <b>user type</b> that best describes your situation. |
|      | User Type * INDIVIDUAL<br>OTHER COMMERCIAL ACCOUNT<br>************************************                                                                                                    |
| 7    | Close the Upgrade Complete button. Your account is upgraded.<br>The next step is to Link this account to your CM/ ECF account.                                                                                                    |